# - AND

#### **Data Warehouse 101**

October 4<sup>th</sup>, 2021

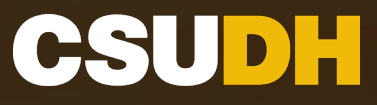

#### Agenda

- I. IntroductionII. Manage My BudgetIII. Fund Balance
- IV. Tips

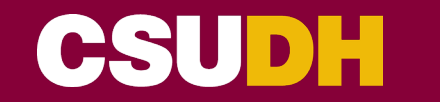

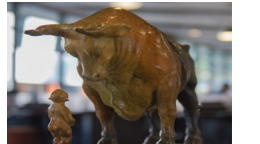

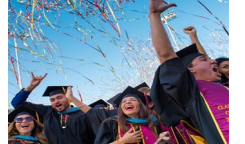

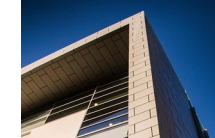

#### **Introduction to Data Warehouse**

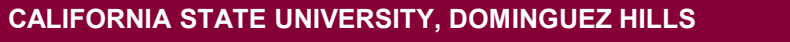

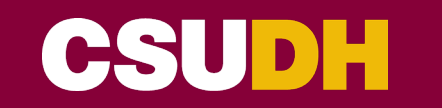

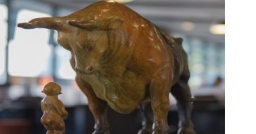

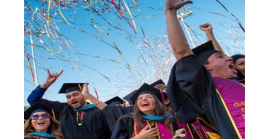

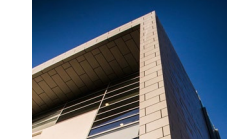

#### What are some uses of Data Warehouse?

- Projections can be made to predict where a given department/division will end the year
- Expenses can be looked up by account, department, program, or fund
- Department budget balances can be monitored to ensure funds are being used correctly
- Fund balances can be queried to track cash balances
- Data Warehouse is a good resource for researching transactions

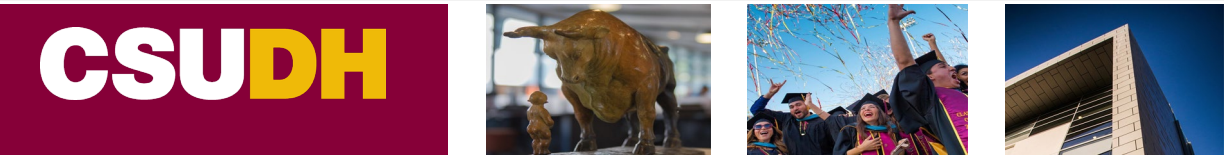

## Manage My Budget

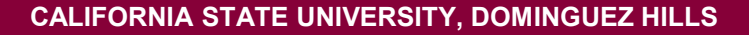

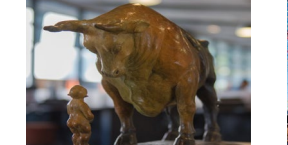

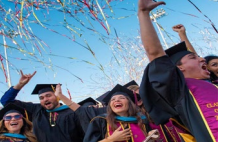

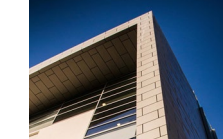

Here are the main columns that are involved in calculating the available balance:

- Current Budget includes original & one time budgets
- Actuals expenses/revenues
- Encumbrances purchase orders that have not been spent
- Available Balance remaining/unused budget

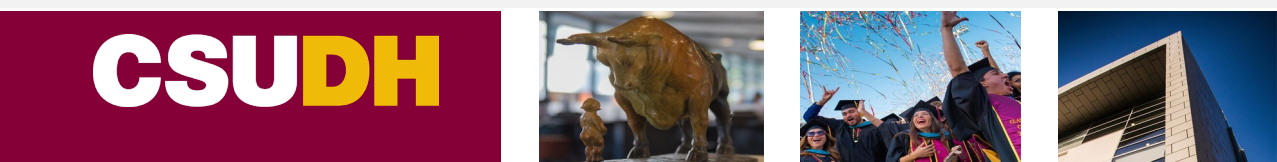

### Manage My Budget Formula

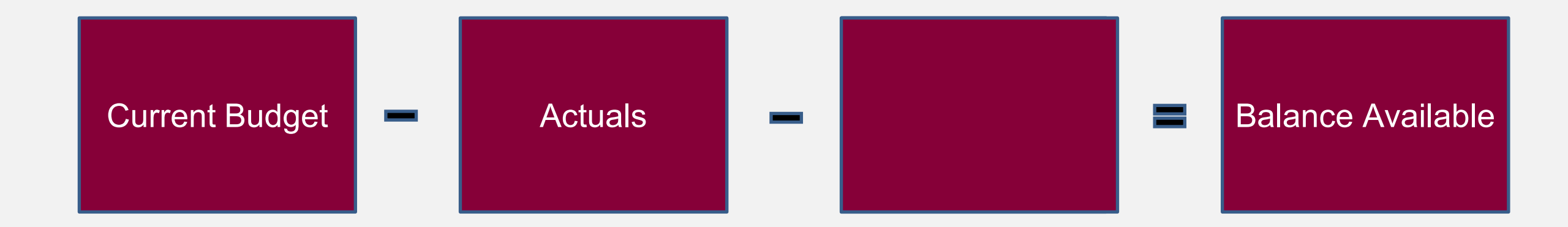

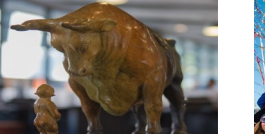

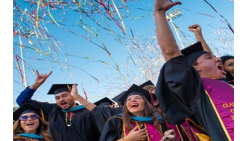

Before running a report, be sure that the following settings are selected:

- 1. Business unit: DHCMP
- 2. Budget Ledger: Budget
- 3. Scenario: Original

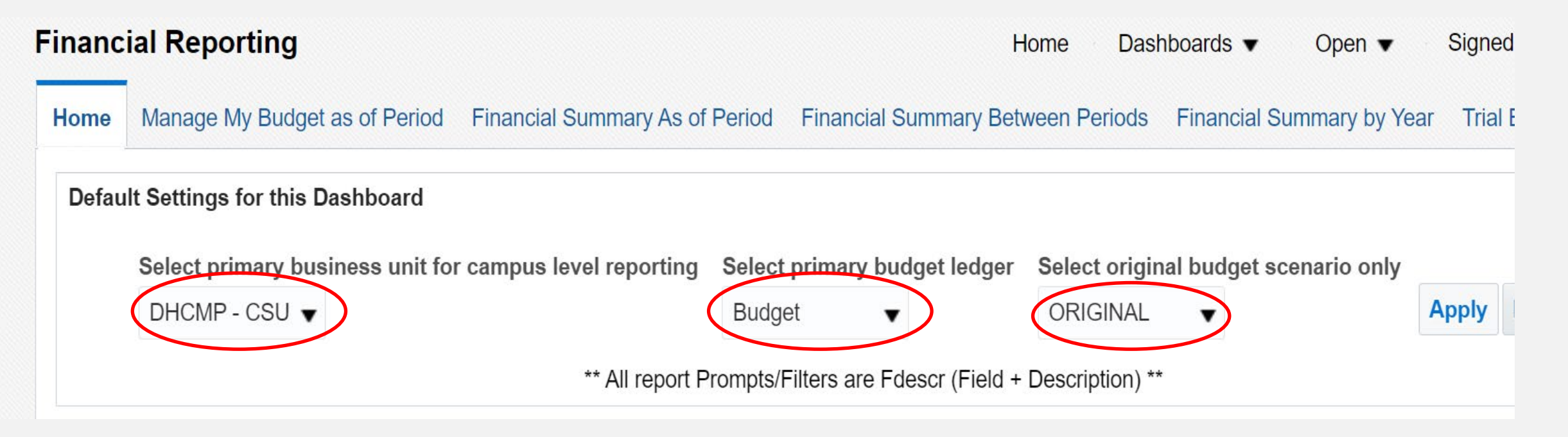

- Report Filter
  - Business Unit: DHCMP
  - Fiscal Year: 2021 (current year)
  - As of Period: 12 (YTD)
  - Account Type: 50 Revenues, 60 Expenditures
  - Budget Ledger: Budget
  - $_{\odot}\,$  Fund: remove X
  - Dept Tree Name: DH\_DEPARTMENT
  - Not Account: 603

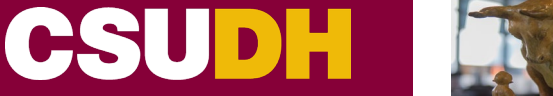

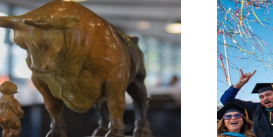

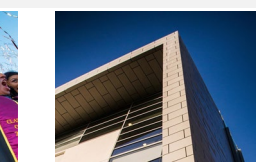

#### **Report filter settings**

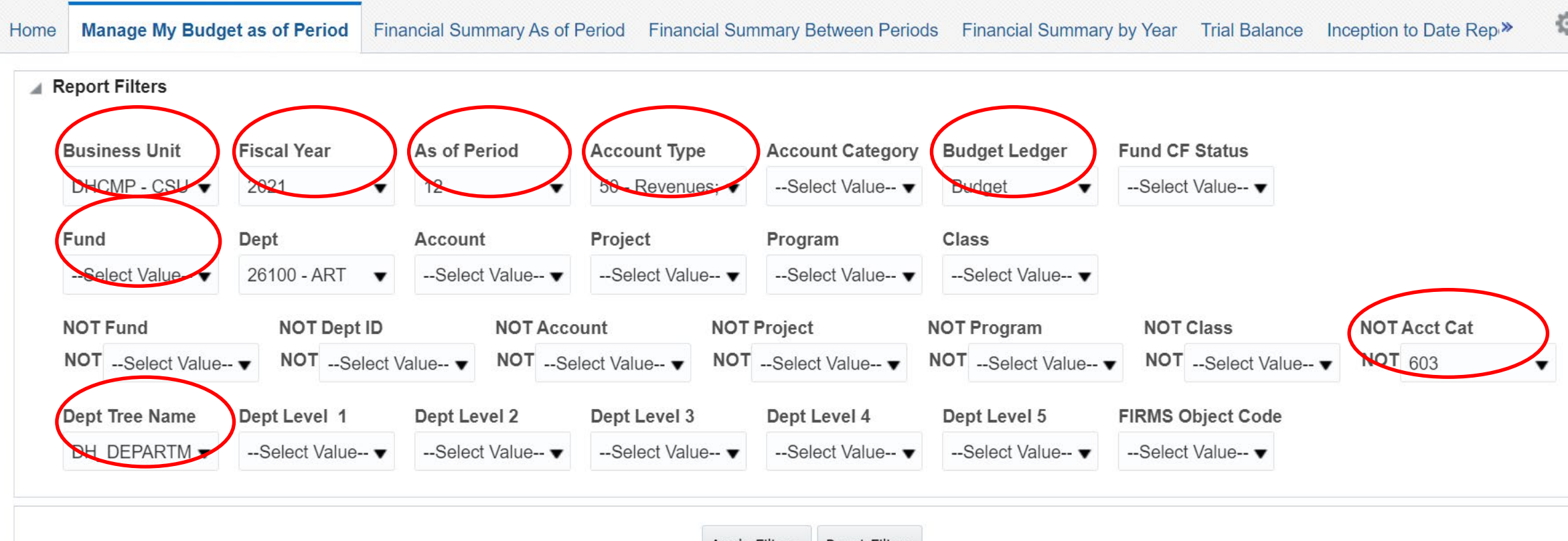

Apply Filters Reset Filters

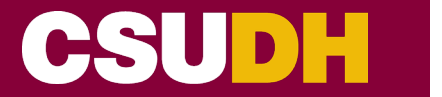

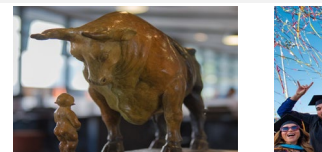

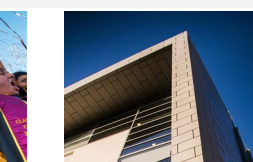

#### **Report Views**

- Standard with Original Budget View
- $\circ~$  Summarized View

| Financ                        | cial Repo                                                   | orting                       |                                   |                            |                                                                  |            |                    |                     |                                       |                      | Н | ome Dashboar           | ds 🔹 Ope | n ▼ Signed In As Wit | t,Adrian ▼ |
|-------------------------------|-------------------------------------------------------------|------------------------------|-----------------------------------|----------------------------|------------------------------------------------------------------|------------|--------------------|---------------------|---------------------------------------|----------------------|---|------------------------|----------|----------------------|------------|
| Home                          | Manage My Budget as of Period                               |                              |                                   | f Period                   | Financial Summary As of Period Financial Summary Between Periods |            |                    |                     | Financial Summary by Year Trial Balan |                      |   | Inception to Date Rep* | ¢ 0      |                      |            |
| Busin<br>Mana<br>Time<br>Show | ness Unit = E<br>age My Bud<br>e run: 10/1/2<br>v Column 1: | 0HCMF<br>get - A<br>2021 4:2 | - CSU D<br>s of Perio<br>26:37 PM | ominguez<br>od<br>Column : | Hills, Fi<br>2:                                                  | iscal Year | = 2021, Pe<br>Colu | eriod = 12<br>mn 3: |                                       | Column 4:            |   | Column 5:              |          | Column 6:            | •          |
| Func                          | d Fdescr                                                    | •                            |                                   | Dept Fd                    | lescr                                                            | •          | Acct               | Cat Fdescr          | •                                     | Program Fdesc        | • | Hide                   | •        | Hide 🔻               | ОК         |
|                               |                                                             |                              |                                   |                            |                                                                  |            | Sele               | ect Report Vie      | ew: Summ<br>Sumn                      | narized              |   | <b>•</b>               |          |                      |            |
|                               |                                                             |                              | Dont                              | A act Cat                  |                                                                  | Brogram    | Month              | Month to            | - Broumn                              | parized with Pro-Enc |   | Year to                |          | Balanca              | %          |

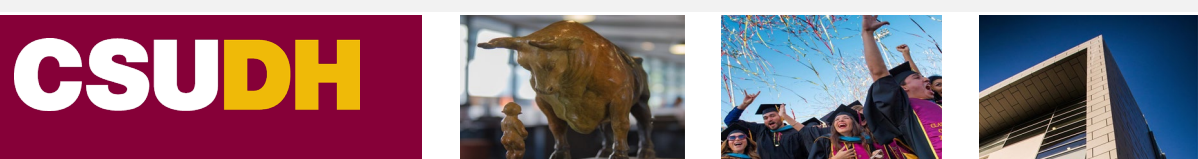

#### Manage My Budget

## This is what the report looks like under the Summarized View. Download to excel format for projection modifications:

| Fund Fdescr      | Dept Fdescr           | Acct Cat Fdescr                                   | Current Budget | Actuals     | Encumbrances | Balance<br>Available | % Used<br>Fiscal Year |
|------------------|-----------------------|---------------------------------------------------|----------------|-------------|--------------|----------------------|-----------------------|
| AADHT - CSU      | 12345 - TEDDY<br>TORO | 580 - Other Financial Sources                     |                | (30,275.00) | 0.00         | 30,275.00            |                       |
| FUND             |                       | 601 - Regular Salaries and Wages                  | 456,789.00     | 216,394.36  | 0.00         | 240,394.64           | 47%                   |
|                  |                       | 604 - Communications                              |                | 720.34      | 0.00         | (720.34)             |                       |
|                  |                       | 606 - Travel                                      | (38,903.00)    | 0.00        | 0.00         | (38,903.00)          | 0%                    |
|                  |                       | 613 - Contractual Services Group                  | 32,020.00      | 4,505.66    | 11,020.00    | 16,494.34            | 48%                   |
|                  |                       | 616 - Information Technology<br>Costs             |                | 160.00      | 0.00         | (160.00)             |                       |
|                  |                       | 617 - Services from Other<br>Funds/Agencies Group |                | 3,840.00    | 0.00         | (3,840.00)           |                       |
|                  |                       | 660 - Misc. Operating Expenses                    | 920,672.14     | 75,310.75   | 0.00         | 845,361.39           | 8%                    |
|                  | 12345 - TEDDY T       | ORO                                               | 1,370,578.14   | 270,656.11  | 11,020.00    | 1,088,902.03         | 21%                   |
| AADHT - CSU OPER | ATING FUND Tota       | I                                                 | 1,370,578.14   | 270,656.11  | 11,020.00    | 1,088,902.03         | 21%                   |
| Grand Total      |                       |                                                   | 1,370,578.14   | 270,656.11  | 11,020.00    | 1,088,902.03         | 21%                   |

## Let's try an example!

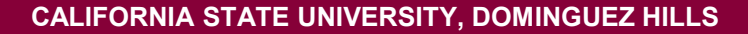

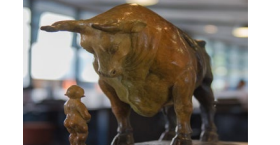

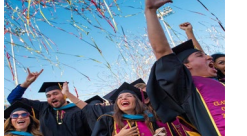

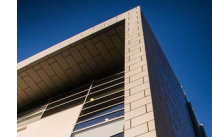

#### **Fund Balance Report**

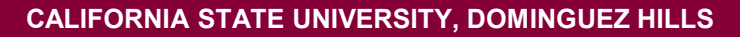

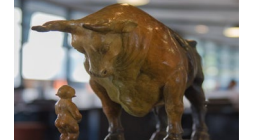

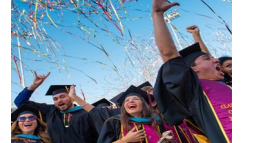

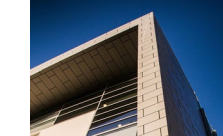

- It allows the user to view the cash balance of the fund, there are no options to bring in department, program or projects. The Fund Balance report is a straightforward report, it has fewer moving pieces than Mange My Budget.
- It should be used as a reference for funds that are for single use (examples Miscellaneous and Trust funds)

- Report Filter
  - Business Unit: DHCMP
  - Fiscal Year: 2021 (current year)
  - As of Period: 12 (YTD)
  - Fund: select fund

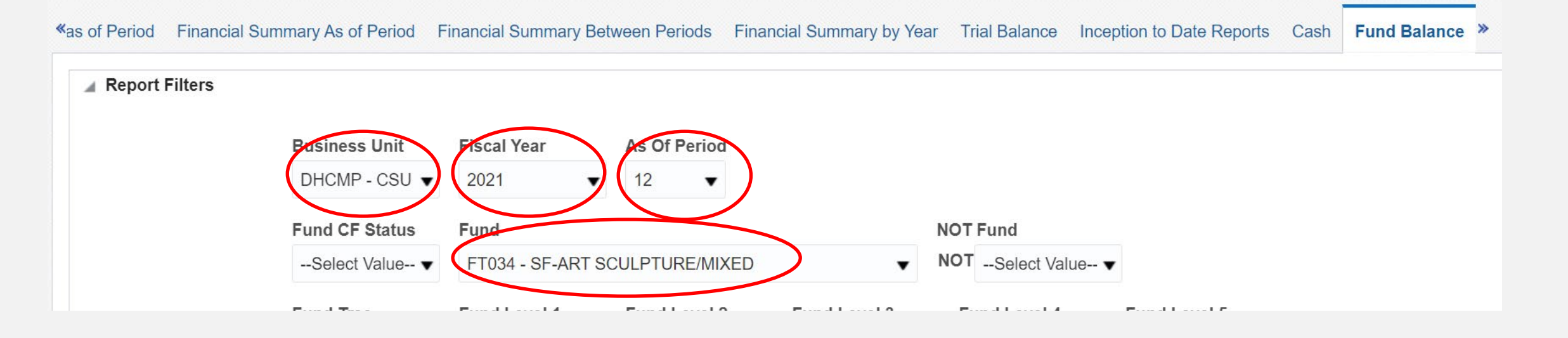

**Report View** 

- Encumbrance View selecting this view ensure that the ending fund balance shows the funds that are available to spend
- This is what the report looks like under the Encumbrance View. Revenues are recorded as negatives; a positive balance will be in the red. Download to excel format for projection modifications:

|                                             |                                | Select Rep                        | e View 🔻                  |                         |                          |              |                                       |
|---------------------------------------------|--------------------------------|-----------------------------------|---------------------------|-------------------------|--------------------------|--------------|---------------------------------------|
| SCO Fund Fdescr                             | CSU Fund Fdescr                | Fund Fdescr                       | Beginning Fund<br>Balance | Year to Date<br>Revenue | Year to Date<br>Expenses | Encumbrances | Ending Fund Balance<br>w/Encumbrances |
| 0948 - Calif State<br>University Trust Fund | 485 - TF-CSU<br>Operating Fund | FT034 - SF-ART<br>SCULPTURE/MIXED | (10,090.35)               | (11,065.00)             | 5,117.81                 | 3,392.29     | (12,645.25)                           |
|                                             | 485 - TF-CSU Opera             | ting Fund Total                   | (10,090.35)               | (11,065.00)             | 5,117.81                 | 3,392.29     | (12,645.25)                           |
| 0948 - Calif State University               | (10,090.35)                    | (11,065.00)                       | 5,117.81                  | 3,392.29                | (12,645.25)              |              |                                       |

## Let's try an example!

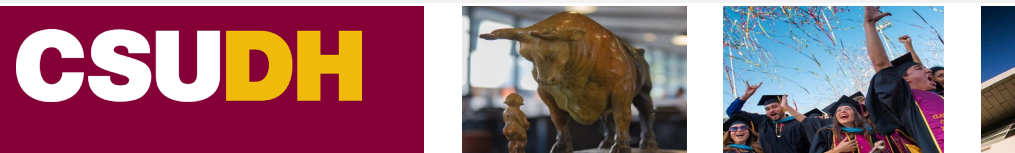

## Let's go over some tips

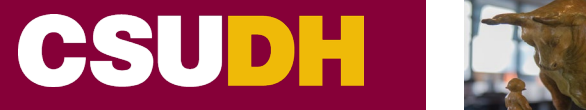

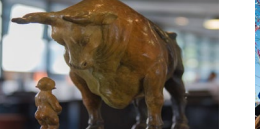

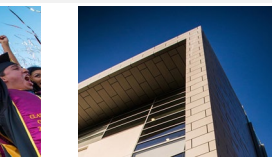

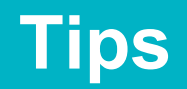

- If you are running into errors, be sure to check that DHCMP and DH\_DEPARTMENT are selected in the report filters
- Be sure the "Home" tab has the following settings selected:
  - 1. DHCMP
  - 2. Budget
  - 3. Original
- To go back, use the return button (bottom of screen) not the web browser arrows
- Remove "X" from any fields (report filters)

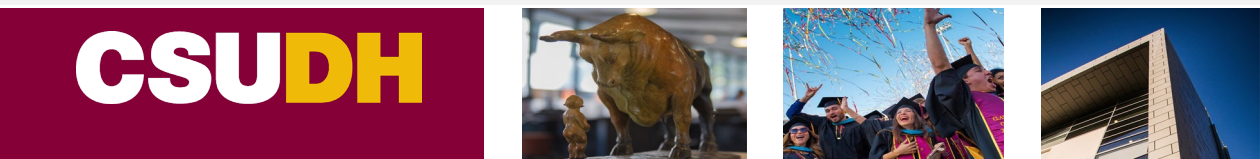

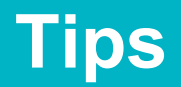

• To save a report, select the gear icon in the upper right-hand corner. Click the "Save Current Customization", give your report a name and selected "ok".

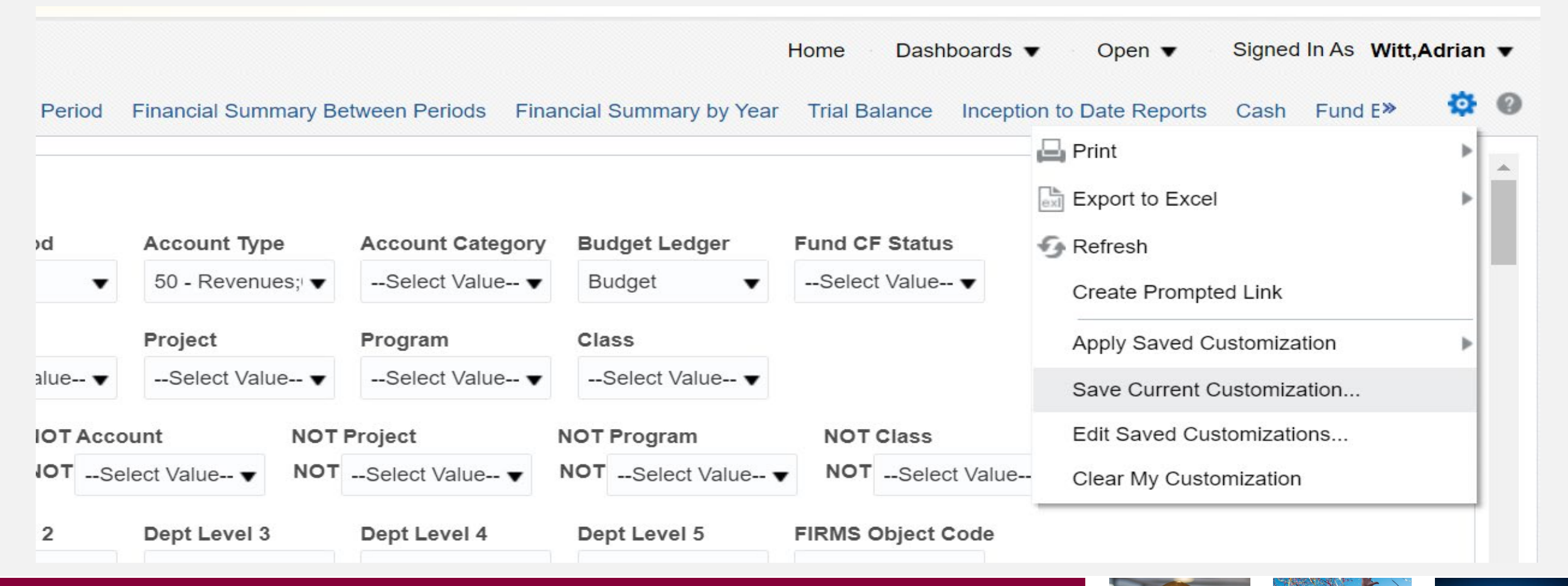

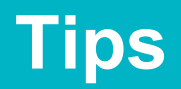

• You will then be prompted to give your report a name. After a name has been entered, click ok, and the report will be available to run.

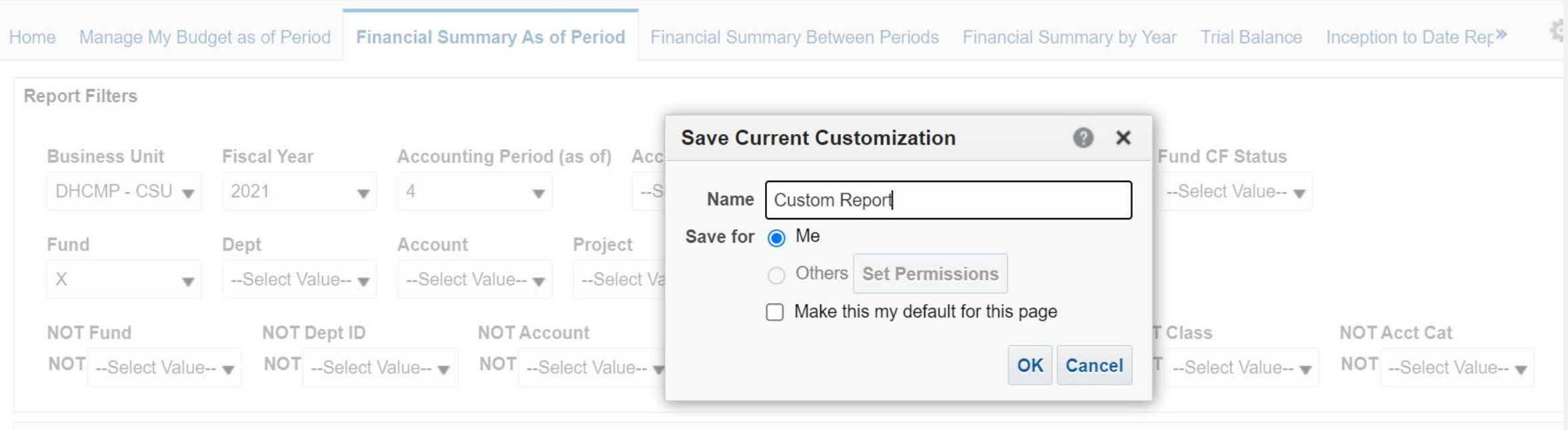

Advanced Filters

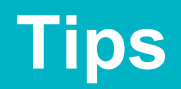

• To run the report, click the gear icon. Go to apply saved customizations and select your report. Once the customized filters have populated. Click apply.

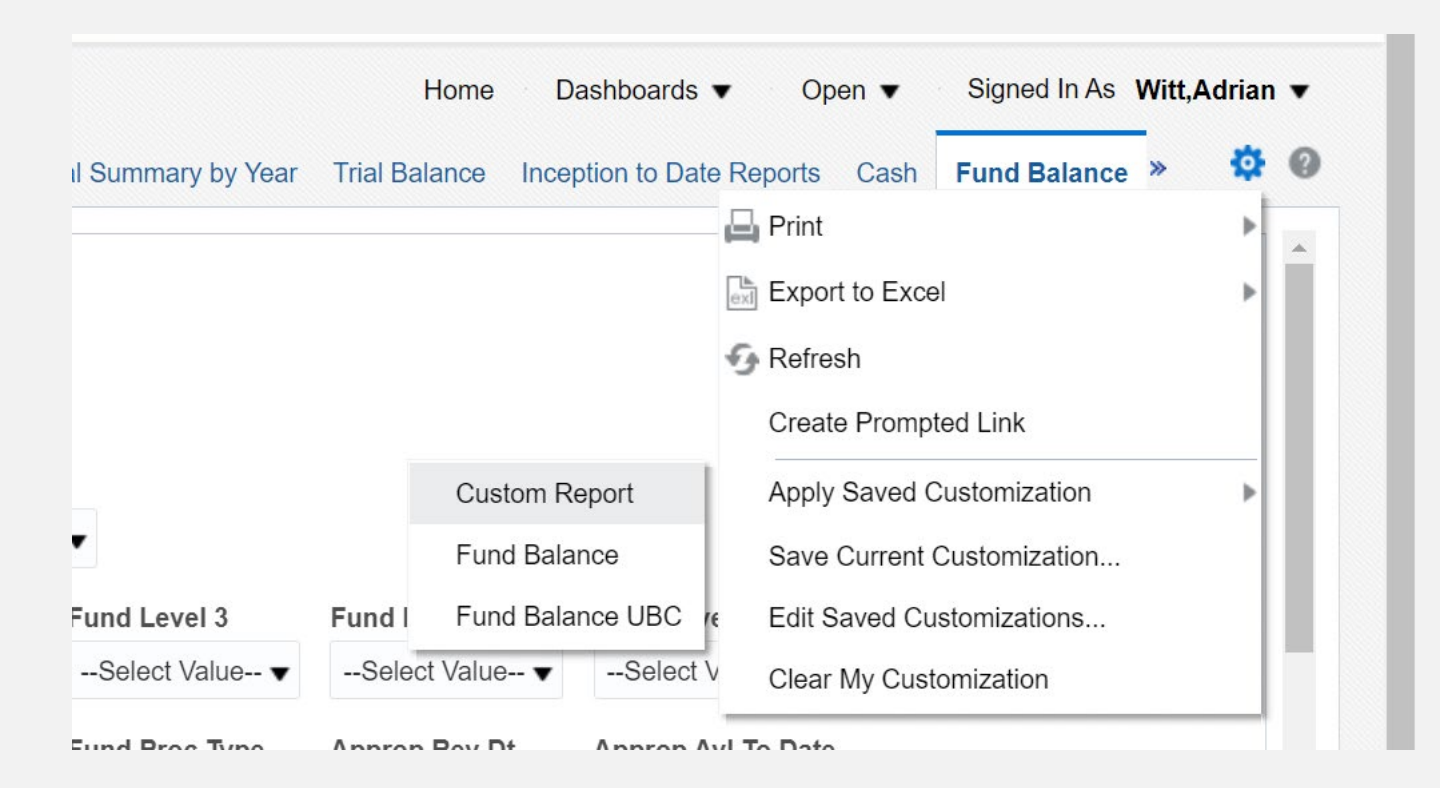

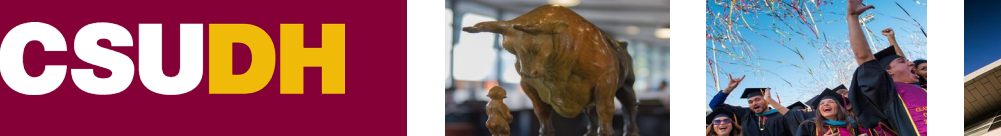

## Q&A

CALIFORNIA STATE UNIVERSITY, DOMINGUEZ HILLS

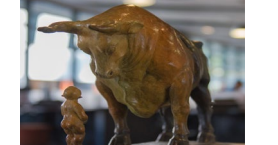

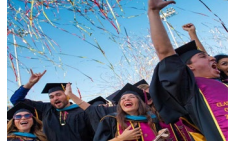

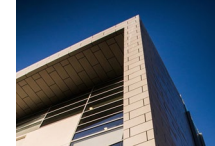